## KAKO DOĆI DO INFORMACIJE?

- pretraživanje online kataloga Knjižnice FFOS-a
- katalozi ostalih Knjižnica
- digitalna zbirka
- baze podataka
- a. domaće baze i online izvori
- b. strane baze i online izvori
- c. e-knjige
- d. online baze,

a možete i koristiti uslugu **Pitajte knjižničare** <u>http://www.ffos.unios.hr/pitajteknjiznicare/</u>

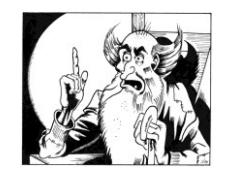

Ako Knjižnica ne posjeduje knjigu ili časopis koji vam je potreban za rad, koristite uslugu **Međuknjižnične posudbe** <u>mkp@ffos.hr</u>.

## KATALOZI OSTALIH KNJIŽNICA

Katalog Gradske i sveučilišne knjižnice u Osijeku https://www.gskos.unios.hr/index.php/kataloggisko/

Skupni katalog knjižnica osječko-baranjske županije <u>https://www.gskos.unios.hr/index.php/katalozi-</u> knjiznica-osjecko-baranjske-zupanije/

Katalog Knjižnice Filozofskoga fakulteta u Zagrebu <u>http://knjiznica.ffzg.unizg.hr/</u>

Katalog Nacionalne i sveučilišne knjižnice u Zagrebu <u>http://katalog.nsk.hr</u>

## DIGITALNA ZBIRKA

Digitalna zbirka Knjižnice Hrvatske akademije znanosti i umjetnosti <u>http://dizbi.hazu.hr</u>:

- Rad JAZU/HAZU
- Starine
- Zbornik Odsjeka za povijesne znanosti

i **Digitalizirana baština -** mrežna stranica Nacionalne i sveučilišne knjižnice <u>https://digitalna.nsk.hr/pb/</u>

## **BAZE PODATAKA**

### a. domaće baze i online izvori

- Agregator hrvatskih repozitorija i arhiva ARA <u>https://ara.srce.hr/index.php/index</u>
- Digitalni akademski arhivi i repozitoriji DABAR <u>https://dabar.srce.hr/</u>
- Hrvatski znanstveni portal Hrčak
  <u>http://hrcak.srce.hr</u>

### b. strane baze i online izvori

### http://baze.nsk.hr/

- pristup s fakulteta (prepoznavanjem IP adrese)
- pristup s drugih lokacija, npr. od kuće:
  - o putem Proxy servera i
  - o putem opcije Shibboleth korisnik
- za studente povijesti preporučujemo od stranih online baza podataka: Cambridge Journals, Taylor & Francis Subject Collections, JSTOR

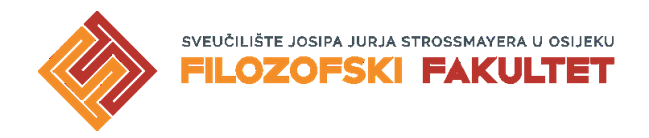

# INFORMACIJSKI VODIČ KROZ KNJIŽNIČNE USLUGE

# Za studente povijesti

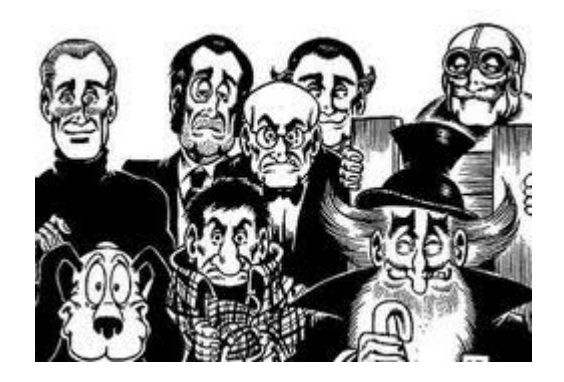

Osijek, 2020.

## KAKO PRONAĆI TRAŽENI NASLOV NA POLICAMA KNJIŽNICE?

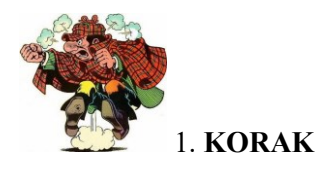

### <u>PRETRAŽITI ONLINE KATALOG</u> <u>KNJIŽNICE FFOS-a</u>

#### http://161.53.208.119/cgi-bin/wero.cgi

Vlastita tražilica s Crolistom dijeli jedinstvenu bazu podataka, tako da su svi podaci o knjižničnoj građi dostupni u realnom vremenu (dostupnost, vrsta građe, godina izdanja, jezik i sl.).

Korisniku je omogućeno povezivanje kataloga s digitalnim sadržajima koji postaju izravno dostupni korisnicima koji pretražuju katalog digitalne knjižnice.

- a. <u>Pretraživanje po autoru</u> Izaberite opciju pretraživanja "Autor" i upišite prvo prezime pa ime autora, na primjer: Ferdo Šišić
- b. <u>Pretraživanje po naslovu</u> Na primjer: **Pregled povijesti hrvatskoga naroda**
- c. <u>Pretraživanje po ključnim riječima</u> Skraćivanje upita na korijen riječi pomoću znaka \* (znak \* = više rezultata) Na primjer:<u>Mađarska/Madžarska</u> Mađarsk\* = Mađarska + Mađarske...

d. <u>Pretraživanje po predmetu (osobno ime, opći pojam ili zemljopisni naziv)</u>
 Predmetnice olakšavaju pretraživanje literature kod izrade seminarskog, završnog, diplomskog ili neke druge vrste stručnog rada.

Drugi svjetski rat -- Velika Britanija Drugi svjetski rat -- Hrvatska Jugoslavija -- Drugi svjetski rat Pripovijetke -- Njemačka književnost Ljubavni roman -- Njemačka književnost Drugi svjetski rat -- Njemačka Drugi svjetski rat -- Pacifik Četnički pokret -- Povijesni pregled Četnički pokret -- Povijesni pregled Četnički pokret -- Hrvatska -- 1941.-1945. Drugi svjetski rat -- Svjedočanstva Hitler, Adolf -- Biografski prilozi Drugi svjetski rat -- Pomorske bitke

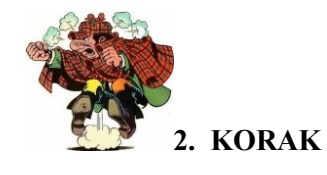

#### ZAPISATI SIGNATURU

Signatura je "adresa" knjige. Na primjer, u online katalogu tražimo knjigu *Pregled povijesti hrvatskoga naroda* Ferde Šišića.

Signatura tražene knjige u kataloškom zapisu kojega dobijete pretraživanjem kataloga izgleda ovako:

94(497.5); ŠIŠ, p

Ista ta signatura na poleđini knjige izgleda ovako: 94(497.5); ŠIŠ, p ŠIŠ p

Permalink: http://161.53.208.119/cgi-bin/wero.cgi?q=110526083846 Kataloški id: 110526083 Bib. raz. ; vrsta: m2 : monografija ; tekst, tiskani Naslov: Pregled povijesti hrvatskoga naroda / Ferdo Šišić ; prir. i pogovor napisao Trpimir Macan Autor: Šišić, Ferdo Impresum: Zagreb : Nakladni zavod MH, 1975 Materijalni opis: 513 str. : ilustr. ; 25 cm Nakladnička cj.: Hrvatske povjesnice Napomene: Inv. br.: 18.811hk. Ostali autori: Macan, Trpimir [Sastavljač, sabirač ; Autor uvoda itd.] Predmetnice: Hrvatska - Povijest UDK: 94(497.5)"06/19" Signatura: 94(497.5); ŠIŠ, p

Signaturu/signature pokažite knjižničarki ili pokušajte traženi naslov sami potražiti na policama.

Stari katalog dostupan je pod **Klasično pretraživanje** gdje knjižnični fond možete pretraživati prema raznim opcijama:

- a. autoru
- b. naslovu
- c. ključnim riječima
- d. riječima iz naslova
- e. predmetu
- f. UDK-u
- g. ISBN, ISSN,....-u

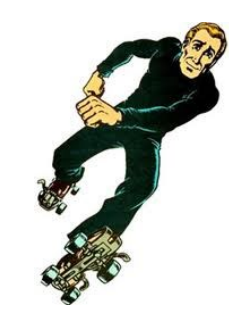

Dobro došli!